Siemens PLM Software

Greater China Technical Tips & News Hot Line:800-810-1970

2019-8-2

## Siemens PLM Software 技術技巧及新聞

歡迎流覽 《Siemens PLM Software 技術技巧及新聞》,希望它能成為 Siemens PLM Software 技術支援團隊將 Siemens PLM Software 最新產品更新、技術技巧及新聞傳遞給用戶的一種途徑

## Date: 2019/08/02

## **NX** Tips

# 1. 通過鍵盤快速鍵修改尺寸保留小數位。

#### Symptom

如何通過鍵盤上的快速鍵,快速的修改標注尺寸所保留的小數數位?

#### Solution:

在創建,或者編輯尺寸的時候,我們可以修改尺寸所保留的小數數位。

這個操作也可以通過快速鍵組合 'Alt' + '0-6' 來快速實現。

# 2. 修改標注尺寸值變成代號,例如"L"。

## Symptom

當需要把一個尺寸標注為一個代號,並通過配套的表格來顯示多個不同尺寸的相似零件時。該如何修改尺寸值顯示成為代號呢?

#### Solution:

選擇 dimension → MB3 → Settings →展開 Text 節點 → 選擇 Format → 選中 Override Dimension Text → 在下面的輸入框裡輸入需要的代號.

| 🗑 Find                                          |                                                                                  |   |
|-------------------------------------------------|----------------------------------------------------------------------------------|---|
|                                                 | Format Show as Inspection Dimension Show as Not to Scale Override Dimension Text | ^ |
| Jog<br>Narrow<br>Single Sided<br>Dimension Line | L                                                                                | A |
| - Text<br>- Units<br>- Orientation and Location |                                                                                  |   |
| Format<br>Dimension Text<br>Reference           |                                                                                  |   |
| ( )                                             |                                                                                  |   |

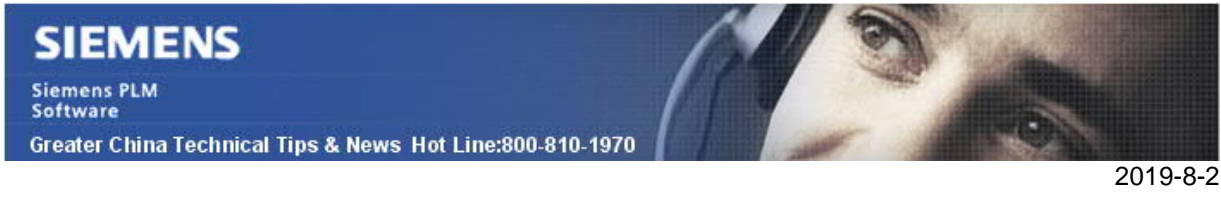

# **Teamcenter Tips**

# 3. 結構管理器檢視器顯示非幾何圖形元件

## 問題:

在 NX 中,創建包含兩個元件的簡單裝配,對於其中的一個元件設置為非幾何圖形(因此 會隱藏顯示),然後將資料保存到 Teamcenter 中,並生成了 JT 資料。當將該裝配發送 到結構管理器,並在檢視器中查看時,該非幾何圖形元件也會顯示出來,如何隱藏該組件 呢?

## 方法:

使用 infodba 用戶登錄 Teamcenter, 創建名字為 TCVIS\_Allow\_NGC\_Expand 的首選 項。

- 1. 點擊功能表 編輯>選項>點擊查詢>點擊左上角的黃色圖示(創建新的首選項定義)
- 2. 名稱輸入 TCVIS\_Allow\_NGC\_Expand,保護範圍選擇系統,類別選 General,環境 變數選擇已禁用,類型選擇邏輯型,多個值選擇單個,輸入需要的描述資訊,值輸入 False,點擊保存。

| Image: Search In     M       Image: Keys     Image: Values                | latch            | Definition Instances Category     Click on the "Edit" button to modify th     to be enabled. Note that the "Descripti     Click on the "Save" button to save the | Impor<br>le defini<br>on" fiel<br>definitio | t   Export<br>ition and update a<br>d must not be em<br>on of the existing | ny field in or<br>oty.<br>oreference. | der for  | the "Save" bu  | utton |
|---------------------------------------------------------------------------|------------------|----------------------------------------------------------------------------------------------------|---------------------------------------------|----------------------------------------------------------------------------|---------------------------------------|----------|----------------|-------|
| Description All                                                           | Entire Word      | Name                                                                                                    |                                             | Location                                                                   |                                       |          | Protection     | Scope |
| /ildcard *                                                                |                  | TCVIS_allow_NGC_expand                                                                                                    |                                             | Site                                                                       |                                       |          | System         |       |
| Preferences List                                                          |                  | Category                                                                                                    |                                             | Environment                                                                | Type                                  |          | Multiple       |       |
| Search On Keywords                                                        |                  | General                                                                                                    | *                                           | Disabled 🔄                                                                 | Logical                               | >        | Single         | >     |
| TOUR Allow NCC Funned                                                     | 10               |                                                                                                    |                                             |                                                                            |                                       |          |                |       |
| TCVIS_Allow_NGC_Expand                                                    |                  | Description                                                                                                    |                                             |                                                                            |                                       |          |                |       |
| Filter by category                                                        |                  | Description<br>Flag to allow Non Geometry Compone                                                                                                    | nt (NG                                      | C) to be expaned a                                                         | ind visualized                        | d. The d | efault values  | is *  |
| Filter by category Filter by protection scope                             |                  | Description<br>Flag to allow Non Geometry Compone<br>TRUE.                                                                                                    | nt (NG                                      | C) to be expaned a                                                         | ind visualized                        | d. The d | lefault values | is *  |
| Filter by category Filter by protection scope                             |                  | Description<br>Flag to allow Non Geometry Compone<br>TRUE.<br>Value                                                                                              | nt (NG                                      | C) to be expaned a                                                         | nd visualized                         | d. The d | lefault values | is *  |
| Filter by category Filter by protection scope Name (CVIS_allow_NGC_expand | Location<br>Site | Description<br>Flag to allow Non Geometry Compone<br>TRUE.<br>Value<br>False                                                                                     | nt (NG)                                     | C) to be expaned a                                                         | nd visualized                         | d. The d | lefault values | is *  |
| Filter by category Filter by protection scope Name TCVIS_allow_NGC_expand | Location<br>Site | Description<br>Flag to allow Non Geometry Compone<br>TRUE.<br>Value<br>False                                                                                     | ent (NG                                     | C) to be expaned a                                                         | ind visualized                        | d. The d | lefault values | is *  |

現在結構管理器中可以正確顯示資料

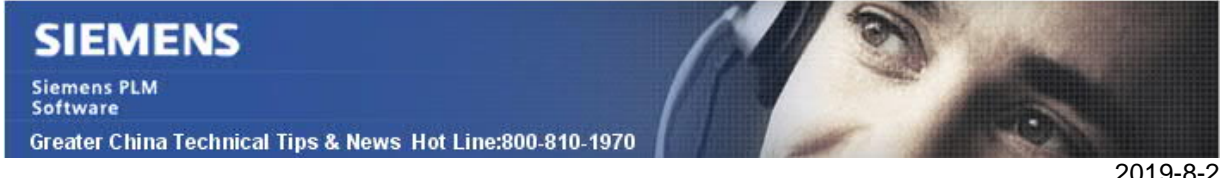

注意:

2019-8-2

Teamcenter10.1.5.0 以及之前的版本使用 TCVIS\_Allow\_NGC\_Expand。

Teamcenter10.1.6.0 以及後續的版本,使用 TCVIS\_allow\_NGC\_expand(其中大寫的 A 變為使用小寫 a )。

**Greater China ME&S Service Team** PRC Helpdesk (Mandarin): 800-810-1970/021-22086635 Taiwan Helpdesk (Mandarin): 00801-86-1970 HK Helpdesk (Cantonese): 852-2230-3322 Global Technical Access Center: http://www.siemens.com/gtac Siemens PLM Software Web Site: http://www.plm.automation.siemens.com Siemens PLM Software (China) Web Site: http://www.plm.automation.siemens.com/zh\_cn/ \*\*\*\*\*\*\*\*\*\*\*\*\*\*\*\*\*\*\*\*\*\*\*\*\*\*\*\*\*\*\*\*\*\*\*\*\* 此e-mail newsletter 僅提供給享有產品支援與維護的Siemens PLM 軟體使用者。當您發現問題或 希望棄訂,請發送郵件至 helpdesk\_cn.plm@siemens.com聯繫,如棄訂,請在標題列中注明"棄 訂"